#### Help Document of VDC (Vendor Development Cell)

### Login

Existing User (Users of NTPC CPC portal) should start with "Forget Password"

Enter your login credentials.

|                                     | 1 the                                                                 | AMANDA ON THE AMANDA ON THE AMANDA |
|-------------------------------------|-----------------------------------------------------------------------|----------------------------------------------------------------------------------------------------|
| एनरीपी<br>NTP                       | Vendo<br>(M                                                           | r Enlistment Portal endor Development Cell)                                                                                                    |
| Login                               |                                                                       | Notice                                                                                                    |
|                                     | Ueer-Id:<br>Usanama<br>Paaswood:<br>Passwood                          | Vendor Enlistment Calendar 2023-24, applicable<br>w.e.f 01.04.2023, has been published on NTPC<br>Vendor Enlistment Portal.                                                                                                    |
|                                     | JESHAJ<br>Adman<br>Entre Capenha                                      | Enlistment of Vendors will be done on the basis<br>of applications invites once in a year as per                                                                                                    |
|                                     | Forgot Passwo<br>Forgot User M                                        | Enlistment Calendar.                                                                                                    |
|                                     | Log Is<br>New User Registration                                       |                                                                                                    |
| * Existing User of portal https://v | endor.ntpc.co.in/enlistment can begin login process by clicking "Forg | et Password* and generate new password                                                                                                    |

After login automatically page redirect to dashboard page.

#### New User Creation:

| एनरीपीसी<br>NTPC                                                                                                    | Vendor Enlistment Po                         |                                                                                                    |
|----------------------------------------------------------------------------------------------------|----------------------------------------------|----------------------------------------------------------------------------------------------------|
|                                                                                                    | (Vendor Development                          | rtal<br>Cell                                                                                                    |
| Login                                                                                                    |                                              | Notice                                                                                                    |
|                                                                                                    | Iser-Id.<br>Usename<br>Pasaword:<br>Pasaword | Vendor Enlistment Calendar 2023-24, applicable<br>w.e.f 01.04.2023, has been published on NTPC<br>Vendor Enlistment Portal. |
| in a start and a start a start | JESHAJ<br>Intel Satcha                       | Enlistment of Vendors will be done on the basis<br>of applications invites once in a year as per                            |
|                                                                                                    | Forgot Password<br>Forgot User M             | Emistment Calendar.                                                                                                    |
| $\rightarrow$                                                                                                    | Log is<br>New User Registration              |                                                                                                    |

- 1) Click on New User Registration button. Then it automatically redirects to User Creation page.
- 2) New User Registration

|                        |                      |    | FAQ Vendor Category ~ | Formats Y Standard T&C Y | Doc List Y Policy Doc Y Con                 |
|------------------------|----------------------|----|-----------------------|--------------------------|---------------------------------------------|
| New User Creation      |                      |    |                       |                          | * Marked are mandatory fi<br>(Only pdf allo |
| Name of Organisation*: |                      |    | Address*:             |                          |                                             |
| City*:                 |                      |    | Pincode*:             |                          |                                             |
| State:*:               | Select State         | ~  | Country*:             | India                    |                                             |
| NTPC SAP Vendor Code:  |                      |    | Contact Person*:      |                          |                                             |
| Primary E-mail*:       |                      |    | Primary Phone*:       |                          |                                             |
| Alternate E-mail:      |                      |    | Alternate Phone:      |                          |                                             |
| PAN*:                  |                      | ۲  | GSTN*:                |                          |                                             |
| GeM ID *:              |                      |    | GePNIC ID *:          |                          |                                             |
|                        | How to create GeM ID |    |                       | How to create GepNIC ID  |                                             |
|                        |                      |    |                       |                          |                                             |
|                        |                      | Su | ıbmit                 |                          |                                             |

page appears as above.

3) Fill the all required data to register new User like Name, Address, City, Pin code, State, Country, Contact Person, Contact Person, E-mail, Phone, PAN etc.

| New User Creation      |                                                                                                    |   |                  | *M                      | larked are mandatory fiel<br>(Only pdf allowe |
|------------------------|----------------------------------------------------------------------------------------------------|---|------------------|-------------------------|-----------------------------------------------|
| Name of Organisation*: | Test Organization Name                                                                                                    |   | Address*:        | Test Address            |                                               |
| City*:                 | Test City                                                                                                    |   | Pincode*:        | 493221                  |                                               |
| State:*:               | Chhattisgarh                                                                                                    | ~ | Country*:        | India                   |                                               |
| NTPC SAP Vendor Code:  |                                                                                                    |   | Contact Person*: |                         |                                               |
| Primary E-mail*:       | test@gmail.com                                                                                                    |   | Primary Phone*:  | 9876543210              |                                               |
| Alternate E-mail:      |                                                                                                    |   | Alternate Phone: |                         |                                               |
| PAN*:                  |                                                                                                    | ۲ | GSTN*:           | 22ytred8547r1z4         |                                               |
| GeM ID *:              | UYTRFGHJKL726354                                                                                                    |   | GePNIC ID *:     | test@gmail.com          |                                               |
|                        | How to create GeM ID                                                                                                    |   | 1                | How to create GepNIC ID |                                               |
|                        | <ul> <li>The Company agrees with the <u>Standard Terms and Conditions</u> for respective enlistment group</li> <li>The Company agrees with the <u>Standard Terms and Exploring</u> as at by NTPC as it appears on this website.</li> <li>The Company agrees with the <u>Banning Exlics</u> as set by NTPC as it appears on this website.</li> <li>The Company understands that in the event any information being provided to NTPC is found false at any stage the Company stands to lose the trust and enlistment with NTPC.</li> <li>WETEXESS.</li> <li>Refrash Errer Captorba</li> </ul> |   |                  |                         |                                               |

4) Enter Captcha and then finally click Submit button to save the User. Like below

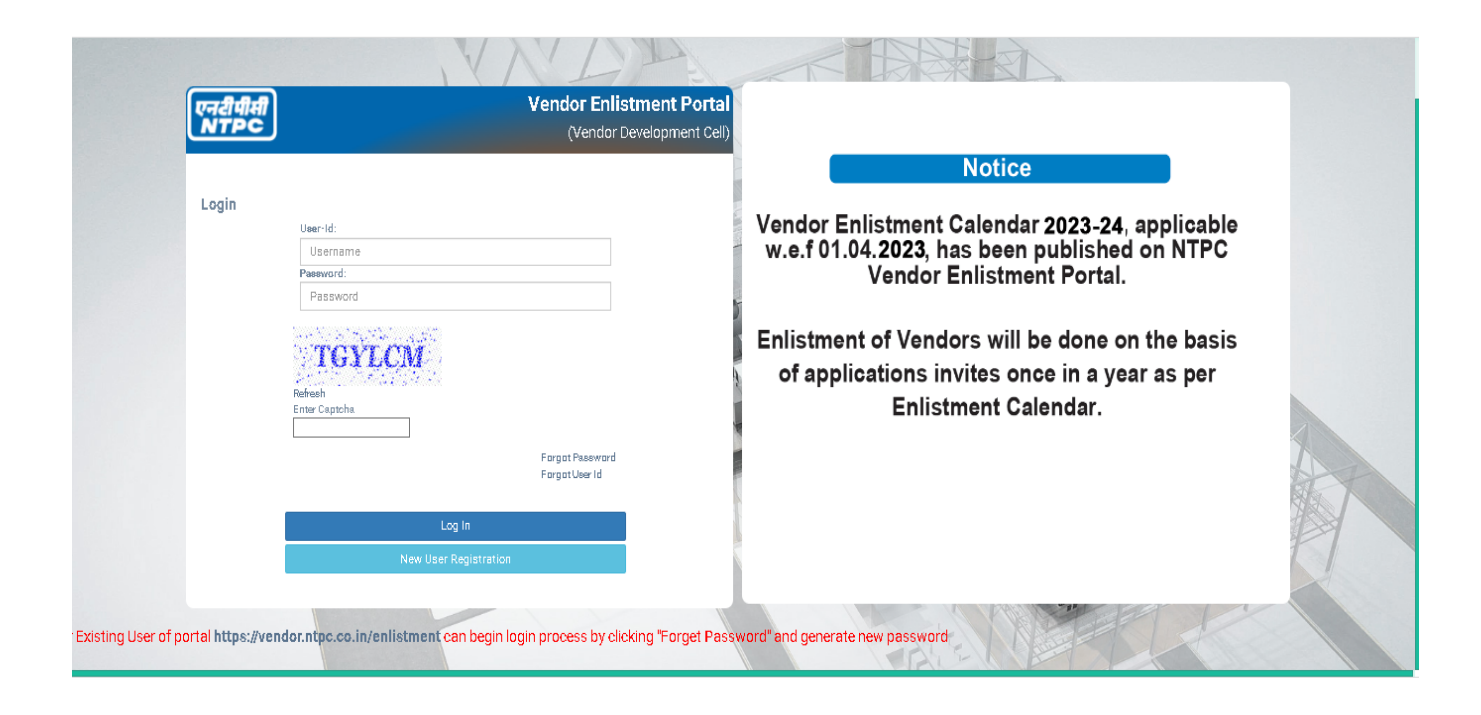

### Forgot Password:

1) Forgot password is show in Login page like above.

2) When already registered User forgot the Password then we provide this facility to create new Password to login again.

3) If your click this Forgot password then it automatically redirect to Forgot Password page to modify the Password.

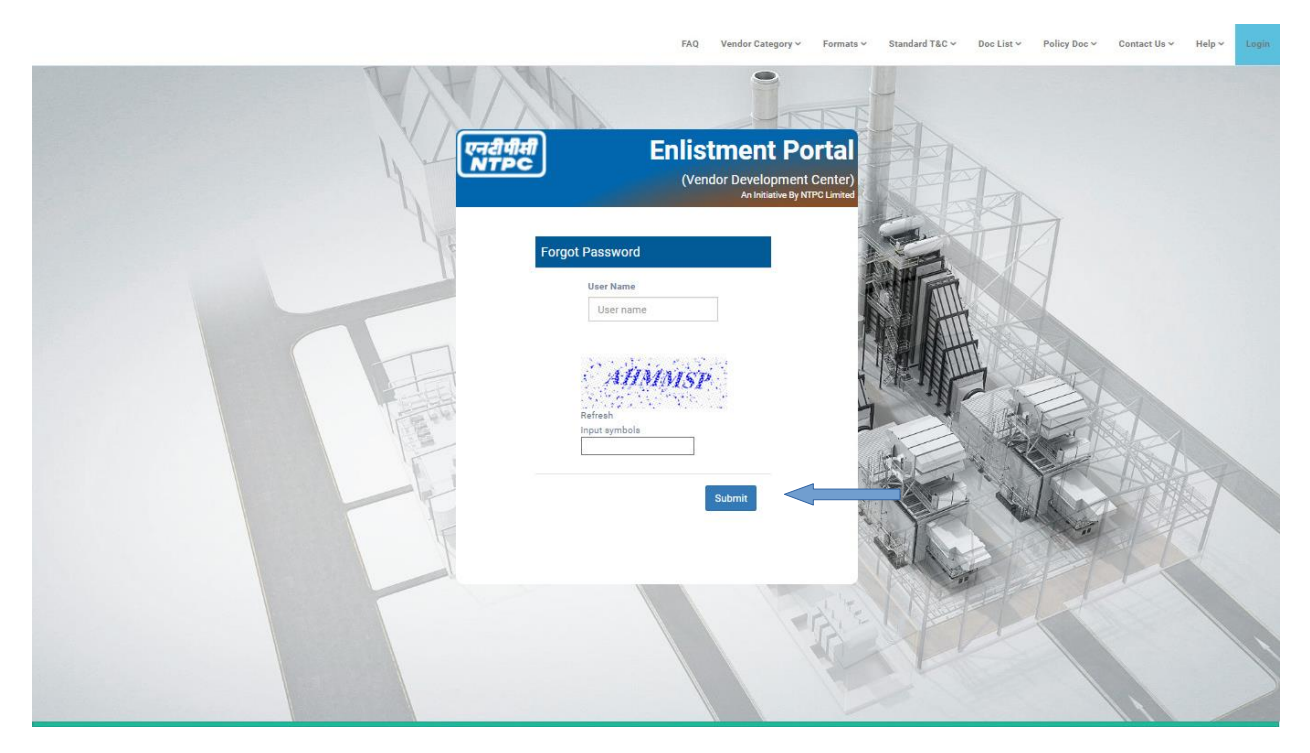

4) In the above page User can enter User Name along with Captcha to modify User Password and then click on Submit button.

5) Automatically it will send a Password modification link to mail. There User can create new Password to login again.

#### Forgot User ID:

- 1. Forgot user ID is show in Login page like above.
- 2. When already registered User forgot the User ID then we provide this facility to get user ID.
- 3. If your click this Forgot User ID then it automatically redirect to Forget user ID page to.

|                                                                                                    | Home SSCM FAQ Vendor Category - Formats -   | s v Standard T&C v Doe List v Policy Doe v Contact Us v Help v Login |
|----------------------------------------------------------------------------------------------------|---------------------------------------------|----------------------------------------------------------------------|
| Y                                                                                                    |                                             |                                                                      |
| 1                                                                                                    | (Vendor Development                         | ortal                                                                |
|                                                                                                    | An Initiative By NT                         |                                                                      |
|                                                                                                    | Forgot User           PAN NO         PAN No |                                                                      |
| The second second second second second second second second second second second second second second second se |                                             |                                                                      |
|                                                                                                    | Refresh                                     |                                                                      |
|                                                                                                    | input symbols                               |                                                                      |
|                                                                                                    | Submi                                       | mt                                                                   |

- 4. In the above page User can enter their PAN number along with Captcha to get User Id and thenclick on Submit button.
- 5. Automatically it will send a mail with user ID to user registered mail id.

| एनरीपीमी<br>NTPC           | ≡                  |                    | н              | elp ~ Vendor Category ~ | Formats 🗸 Standard T& | .C ~ Doc List ~ Policy Do       | c 🗸 Contact Us        | a 👻 🎧 Ram Computer Center 👻      |
|----------------------------|--------------------|--------------------|----------------|-------------------------|-----------------------|---------------------------------|-----------------------|----------------------------------|
| Welcome,<br>Ram Computer   | Dashboar           | d                  |                |                         |                       |                                 |                       |                                  |
| Center<br>(4998918)        | 🛓 Enlistment Group | 💄 Enlistment Group | • <b>1</b> Enl | istment Group           | Application           | Application                     |                       | Application                      |
| or Deshboard               | Open               | □ Submitted        | Per            | nding                   | Enlisted              | □ Not Enlisted                  |                       | Clarification Required           |
| 嶜 Profile 🗸 🗸              | MEG                |                    |                |                         | (Please Update        | General, Financial and Work fac | tory Profile under    | Profile Section before applying) |
| 🕼 Application Submission 🗸 | MEG No.            | Description        | Start Date     | End Date                | Status                | Responsiblity                   | QR                    | Action                           |
| Pending Application        | 68MEG-68           | Test MEG cat-1     | 13-Dec-2022    | 31-Dec-2022             | Not Applied           |                                 | View                  | Apply                            |
| Pending Clarification      | 72MEG-72           | MEG Cat-2          | 02-Dec-2022    | 31-Dec-2022             | Not Applied           |                                 | View                  | Apply                            |
| E Issued Certificates      |                    |                    |                |                         |                       |                                 |                       |                                  |
| Enlisted Groups            | CEG                |                    |                |                         | (                     | Please Update General and Finar | ncial Profile under I | Profile Section before applying) |
| About NTPC                 | _                  |                    |                |                         |                       |                                 | (work factory p       | rome is not applicable for CEG   |
| Contact Us                 | CEG No.            | Description        | Start Date     | End Date                | Status                | Responsiblity                   | QR                    | Action                           |
|                            | GEGIE              | Test Cat 2 MEG     | 00-000-2022    | 31-080-2022             | Not Applied           |                                 | View                  | Apply                            |
|                            |                    |                    |                |                         |                       |                                 |                       |                                  |
|                            |                    |                    |                |                         |                       |                                 |                       |                                  |
|                            |                    |                    |                |                         |                       |                                 |                       |                                  |
|                            |                    |                    |                |                         |                       |                                 |                       |                                  |

## Dashboard

Dashboard shows list and no of Enlistment Groups open for seeking application. No of Enlistment Groups you have applied, no of your application enlisted, no of your application rejected, no of your application pending for clarification and no of your application under review.

Further, there is also list of MEG/CEG indicating Application start date and end date and its QR(Qualifying Requirement).

If you want to see particular Meg (MATERIAL ENLISTMENT GROUP) Description then click on 'View' button.

It opens in Pdf format.

|              |                                                                                                    | NTPC LTD<br>CC-OS<br>EOC NOIDA                                                                                                    |
|--------------|----------------------------------------------------------------------------------------------------|----------------------------------------------------------------------------------------------------|
| Sub:<br>Grae | : Qualifying requirements & othe<br>de-4                                                                                                    | er details for Vendor Enlistment for supply of Ferric Alum                                                                                                    |
| A)           | Details of MEG (MATERIAL EN                                                                                                    | NLISTMENT GROUP)                                                                                                    |
|              | 1.0 MEG No.                                                                                                    | 10 MEG-32                                                                                                    |
|              | 2.0 MEG Description                                                                                                    | Ferric Alum Grade-4                                                                                                    |
|              | 3.0 Responsibility centre                                                                                                    | CC-CPC                                                                                                    |
| 0            | <ol> <li>The applicant should have in<br/>NABL/Govt. Laboratories for te</li> <li>The applicant should have sup<br/>the date of application.</li> </ol>                                                                                                    | h house testing facilities or should be able to do the tests from<br>esting of all parameters as mentioned in the Indian standard.<br>pplied Ferric Alum Grade-4 as per IS 299 during last five years from                                                                                                    |
| -)           | <ol> <li>QR-1: Copy of valid BIS Licent</li> <li>QR-2: Self declaration in the for<br/>&amp; the list of the tests they carry</li> <li>QR-3: Any purchase order exc<br/>299 and the execution proof for</li> </ol>                                                                                                    | e approaches against qualitying requirements:<br>se for IS: 290 Grade-4.<br>orm of the list of testing facilities available in house with themselves<br>r out outside in NABL / Govt. labs.<br>secuted by the applicant for supply of Ferric Alum Grade-4 as per IS<br>r same order.                                                                                                    |
| (ט)          | Other documents to be submitted<br>In addition to the documents required<br>following documents are required to<br>application (PO date should no<br>with copy of invoice / complet<br>execution of supply against PC<br>2. Audited balance sheet inclue<br>financial years reckoned from<br>In case the audited results for<br>statements from a practicing of<br>submit the certificate from pr<br>audited results of three conso<br>considered for evaluating the<br>the CEO/CFO as per the forr<br>financial results of the compar<br>from the practicing O the follow<br>3. A sheet consisting of the follow<br>offered in one month iii) Maxim | d:<br>red in support of meeting technical requirements as stated above,<br>be submitted by the applicant for enlistment:<br>ed values of similar work during last five years from the date of<br>to be more than 5 years old as on the date of the application) along<br>ion certificate from the concerned buyer/s in support of successful<br>5.<br>Ging profit and loss statement for the previous three completed<br>the date of application.<br>the preceding financial year is not available, certification of financial<br>hartered account may be submitted. In case, Applicant is not able to<br>acticing chartered Account certifying its financial parameters, the<br>ecutive financial years preceding the last financial year shall be<br>financial parameters. Further a Certificate would be required from<br>nat enclosed in the application format documents stating that the<br>y are under audit as on the date of Application and the Certificate<br>Accountant certifying the financial parameters is not available.<br>wing details: ) Production capacity ii) Maximum quantity that can be<br>num quantity that can be arranged during monscon only (June, July,<br>metion should be duty cipied and statement. |
|              | 4. Any other document in addition                                                                                                    | n to the above which the applicant wants to submit.                                                                                                    |
| 173          | M. J. I. Cimilar works maana, Cu                                                                                                    | and a f Ferrie Alum as near 10 200                                                                                                    |

If you want to see the ceg description then clicks on 'View' button.

| <u>NTPC LTD</u><br>CORPORATE OPERATION SERVICES, EOC, NOIDA<br>VENDOR ENLISTMENT FOR O&M WORKS PACKAGE ON PAN NTPC BASIS |                                   |                                                                                                    |  |  |  |
|----------------------------------------------------------------------------------------------------|-----------------------------------|----------------------------------------------------------------------------------------------------|--|--|--|
|                                                                                                    |                                   |                                                                                                    |  |  |  |
| 1                                                                                                    | CEG No.                           | TMD-16                                                                                                    |  |  |  |
| 2                                                                                                    | Brief description of CEG          | Inspection / Overhauling of Gas Turbines not requiring rotor<br>discs dismantling and assembly for NTPC Gas Stations.                                                                                                    |  |  |  |
| 3                                                                                                    | Responsibility Centre             | WRHQ-I                                                                                                    |  |  |  |
| 4                                                                                                    | Indicative brief scope of<br>work | Major Inspection / Overhaul of Gas Turbine and Associated<br>Equipment i.e. Gas Turbine including compressor and combustion<br>elements, Equipment of GT Lube Oil and Control Oil Systems<br>Equipment of Fuel Systems (Gas & Liquid), Ventilation / Enclosure<br>fans, Bleed off Equipment and valves, Accessory/load Gear Boxes<br>wherever applicable.                                                                                                    |  |  |  |
|                                                                                                    |                                   | <ul> <li>Dismantling and assembly of Gas Turbine enclosure (Acoustic package) as per requirement.</li> <li>Removal and reapplication of Insulation wherever required.</li> <li>Decouple and Coupling of Generator including alignment correction as required.</li> <li>Dismantling, inspection and assembly of associated piping and components as required.</li> <li>Dismantling, Inspection and assembly of combustion components.</li> <li>Necessary Weld repair as required.</li> <li>Dismantling, Inspection and assembly of casings as per requirement.</li> <li>Dismantling, Inspection and assembly of rotor.</li> <li>Dismantling, Inspection and assembly of rotor.</li> <li>Dismantling, Inspection and assembly Gas Turbine Bearings.</li> <li>NDT of components as per requirement.</li> <li>Replacement of components including blades and vanes as per requirement.</li> <li>Dismantling, Inspection / Overhauling and assembly of associated equipment including Lube oil pumps, Control Oil Pumps, Fue Valves, Bleed valves, GT Enclosure/Ventilation fans, Cooling ai fans, Filters in Oil/Air/Fuel circuits etc.</li> <li>Tools, Tackles and Fixtures: The service provider should have requirement</li> </ul> |  |  |  |
|                                                                                                    |                                   | tools/tackles, fixtures for carrying out jobs as above and for meetin<br>the requirement of complete machine and auxiliaries at a time<br>Service provider is required to submit the list                                                                                                    |  |  |  |

### Profile Update:

Profile can be further divided into following:

- 1. General Profile
- 2. Financial Profile
- 3. Work Factory profile

| एनरीपीसी<br>NTPC                   | ≡                          |                  | Hel         | p 🗸 Vendor Category 🗸 | Formats 🗸 🦷 Standard T& | .C Y Doc List Y Policy Doc      | c 🗸 Contact U      | s × 🕢 Ram Computer Center ×        |
|------------------------------------|----------------------------|------------------|-------------|-----------------------|-------------------------|---------------------------------|--------------------|------------------------------------|
| Welcome.<br>Ram Computer<br>Center | Dashboard                  | • Estimate Court |             | terrant Carrier       | • Auglianting           | • Ambientian                    |                    | • Ambientine                       |
| (4998918)                          | 3                          | 1                | 0           | tment Group           | 0                       | 1                               |                    | 0                                  |
| 🖶 Dashboard                        | Open                       | Submitted        | Peno        | ling                  | Enlisted                | □ Not Enlisted                  |                    | Clarification Required             |
| M                                  |                            |                  |             |                       | (Diesee Lindet          | Conoral Financial and Work fact | toru Drofilo undor | Profile Section before applying)   |
| Terrofile V                        | MEG                        |                  |             |                       | (Fiease opuale          |                                 | ory Profile under  | Frome Section before applying)     |
| Financial Profile                  | MEG No.                    | Description      | Start Date  | End Date              | Status                  | Responsiblity                   | QR                 | Action                             |
| Work Factory Profile               | 68MEG-68                   | Test MEG cat-1   | 13-Dec-2022 | 31-Dec-2022           | Not Applied             |                                 | View               | Apply                              |
| 🕼 Application Submission 🗸         | 72MEG-72                   | MEG Cat-2        | 02-Dec-2022 | 31-Dec-2022           | Not Applied             |                                 | View               | Apply                              |
| P Pending Application              |                            |                  |             |                       |                         |                                 |                    |                                    |
| Pending Clarification              | CEG                        |                  |             |                       | (                       | Please Update General and Finan | cial Profile under | Profile Section before applying)   |
| E Issued Certificates              |                            |                  |             |                       |                         |                                 | (Work factory p    | profile is not applicable for CEG) |
| Enlisted Groups                    | CEG No.                    | Description      | Start Date  | End Date              | Status                  | Responsiblity                   | QR                 | Action                             |
| About NTPC                         | CEG-2                      | lest Cat 2 MEG   | 06-Dec-2022 | 31-Dec-2022           | Not Applied             |                                 | View               | Apply                              |
| Contact Us                         |                            |                  |             |                       |                         |                                 |                    |                                    |
|                                    |                            |                  |             |                       |                         |                                 |                    |                                    |
|                                    |                            |                  |             |                       |                         |                                 |                    |                                    |
|                                    |                            |                  |             |                       |                         |                                 |                    |                                    |
|                                    | © NTPC - Vendor Developmen | t Center         |             |                       |                         |                                 |                    |                                    |

Profile can be updated any time irrespective of opening of Enlistment Groups. It is advisable to keep your profile data updated, so that application submission will be easy and fast.

# Updating General Profile.

| एनरीपीसी<br>NTPC             | =                                       |                                                                               | Help ~ Vendor Category ~ Formats ~       | Standard T&C v Doc List v Policy Doc v Contact Us v 🎧 Ram Computer Center v |  |  |  |  |  |
|------------------------------|-----------------------------------------|-------------------------------------------------------------------------------|------------------------------------------|-----------------------------------------------------------------------------|--|--|--|--|--|
| Welcome,<br>Ram Computer     | General Profile Updation : 499891       | General Profile Updation : 4998918 (Ram Computer Center ) (Only part allowed) |                                          |                                                                             |  |  |  |  |  |
| (4998918)                    |                                         | **Press Edit Dation to safe perifie data**                                    |                                          |                                                                             |  |  |  |  |  |
|                              | Name*:                                  | Ram Computer Center                                                           | Address *:                               | New Delhi                                                                   |  |  |  |  |  |
| R Dashboard                  | City*:                                  | Delhi                                                                         | Pincode*:                                | 458796                                                                      |  |  |  |  |  |
| 警 Profile 🗸 🗸                | Region*:                                | Delhi 🗸                                                                       | Country*:                                | India                                                                       |  |  |  |  |  |
| General Profile              | Primary E-mail*:                        | wr2hqit@ntpc.co.in                                                            | Primary Phone*:                          | 9691619456                                                                  |  |  |  |  |  |
| Financial Profile            | Alternate E-mail:                       |                                                                               | Alternate Phone:                         |                                                                             |  |  |  |  |  |
| Work Factory Profile         | PAN*:                                   | BVXCZ8547H                                                                    | PAN File*:                               | View                                                                        |  |  |  |  |  |
| Application Submission       | PF:                                     |                                                                               | PF File:                                 | Choose File No file chosen                                                  |  |  |  |  |  |
| Pending Application          | Contact Person*:                        | Rajesh Khanna                                                                 | Contact Person Mobile*:                  | 9685743210                                                                  |  |  |  |  |  |
| Perding Clarification        | Contact Person Email*:                  | wr2hqit@ntpc.co.in                                                            | Letter Of Undertaking*:                  | View Delete                                                                 |  |  |  |  |  |
|                              | GeM Id*:                                | KLASDF4321JDFKJS                                                              | GepNIC id*:                              | WE222                                                                       |  |  |  |  |  |
| Issued Certificates          | Type Of Company:                        | ~                                                                             | Mse Vendor                               | ~                                                                           |  |  |  |  |  |
| Enlisted Groups              | 200000000000000000000000000000000000000 |                                                                               |                                          |                                                                             |  |  |  |  |  |
| About NTPC                   | Date of Incoporation:                   | 14/12/2022                                                                    | Incorporation File*:                     | View Delete                                                                 |  |  |  |  |  |
| Contact Us                   | GSTN*:                                  | 128VXCZ8547H1Z4                                                               | GSTN_file:                               | Choose File No file chosen                                                  |  |  |  |  |  |
| - 42 - 50 24 - 98 <u>4</u> - | Power of Attorney Name:                 |                                                                               | Power of Attorney*:                      | View Delete                                                                 |  |  |  |  |  |
|                              | ISO 9001:                               |                                                                               | ISO 9001 File:                           | Choose File No file chosen                                                  |  |  |  |  |  |
|                              | ISO 18000:                              |                                                                               | ISO 18000 file:                          | Choose File No file chosen                                                  |  |  |  |  |  |
|                              | ISO 14000:                              |                                                                               | ISO 14000 file:                          | Choose File No file chosen                                                  |  |  |  |  |  |
|                              | SA 800:                                 |                                                                               | SA 800 File:                             | Choose File No file chosen                                                  |  |  |  |  |  |
|                              | ESIC Reg:                               |                                                                               | ESIC Reg file:                           | Choose File No file chosen                                                  |  |  |  |  |  |
|                              |                                         |                                                                               | Submit Edit                              |                                                                             |  |  |  |  |  |
|                              |                                         | **E                                                                           | Press Edit Button to edit profile data** |                                                                             |  |  |  |  |  |

### If you want to edit data then click on 'Edit' button.

| General Frome                                                                                                    |                         |                    |                               |                            |
|----------------------------------------------------------------------------------------------------|-------------------------|--------------------|-------------------------------|----------------------------|
| Financial Profile                                                                                                | Alternate E-mail:       |                    | Alternate Phone:              |                            |
| Work Factory Profile                                                                                             | PAN*:                   | BVXCZ8547H         | PAN File*:                    | View                       |
| Application Submission 🗸                                                                                         | PF:                     |                    | PF File:                      | Choose File No file chosen |
| Pending Application                                                                                              | Contact Person*:        | Rajesh Khanna      | Contact Person Mobile*:       | 9685743210                 |
| Pending Clarification                                                                                            | Contact Person Email*:  | wr2hqit@ntpc.co.in | Letter Of Undertaking*:       | View Delete                |
|                                                                                                    | GeM Id*:                | KLASDF4321JDFKJS   | GepNIC id*:                   | WE222                      |
| E Issued Certificates                                                                                            | Type Of Company:        | ~                  | Mse Vendor                    | ~                          |
| Enlisted Groups                                                                                                  |                         |                    |                               |                            |
| About NTPC                                                                                                    | Date of Incoporation:   | 14/12/2022         | Incorporation File*:          | View Delete                |
| Contact Us                                                                                                    | GSTN*:                  | 12BVXCZ8547H1Z4    | GSTN_file:                    | Choose File No file chosen |
| and the second second second second second second second second second second second second second second second | Power of Attorney Name: |                    | Power of Attorney*:           | View Delete                |
|                                                                                                    | ISO 9001:               |                    | ISO 9001 File:                | Choose File No file chosen |
|                                                                                                    | ISO 18000:              |                    | ISO 18000 file:               | Choose File No file chosen |
|                                                                                                    | ISO 14000:              |                    | ISO 14000 file:               | Choose File No file chosen |
|                                                                                                    | SA 800:                 |                    | SA 800 File:                  | Choose File No file chosen |
|                                                                                                    | ESIC Reg:               |                    | ESIC Reg file:                | Choose File No file chosen |
|                                                                                                    |                         | S                  | ıbmit Edit                    |                            |
|                                                                                                    | 1                       | **Press Edit       | Button to edit profile data** |                            |

Now you can edit data and after edit data click on 'Submit' button. After clicking of submit button you can see the updated data.

| Ocheral Frome            |                         |                    |                              |                            |
|--------------------------|-------------------------|--------------------|------------------------------|----------------------------|
| Financial Profile        | Alternate E-mail:       |                    | Alternate Phone:             |                            |
| Work Factory Profile     | PAN*:                   | BVXCZ8547H         | PAN File*:                   | View                       |
| Application Submission ~ | PF:                     |                    | PF File:                     | Choose File No file chosen |
| Pending Application      | Contact Person*:        | Rajesh Khanna      | Contact Person Mobile*:      | 9685743210                 |
| Pending Clarification    | Contact Person Email*:  | wr2hqit@ntpc.co.in | Letter Of Undertaking*:      | View Delete                |
| _                        | GeM Id*:                | KLASDF4321JDFKJS   | GepNIC id*:                  | WE222                      |
| Issued Certificates      | Type Of Company:        | ~                  | Mse Vendor                   | ~                          |
| Enlisted Groups          |                         |                    |                              |                            |
| About NTPC               | Date of Incoporation:   | 14/12/2022         | Incorporation File*:         | View Delete                |
| Contact Us               | GSTN*:                  | 12BVXCZ8547H1Z4    | GSTN_file:                   | Choose File No file chosen |
|                          | Power of Attorney Name: |                    | Power of Attorney*:          | View Delete                |
|                          | ISO 9001:               |                    | ISO 9001 File:               | Choose File No file chosen |
|                          | ISO 18000:              |                    | ISO 18000 file:              | Choose File No file chosen |
|                          | ISO 14000:              |                    | ISO 14000 file:              | Choose File No file chosen |
|                          | SA 800:                 |                    | SA 800 File:                 | Choose File No file chosen |
|                          | ESIC Reg:               |                    | ESIC Reg file:               | Choose File No file chosen |
|                          |                         | Sub                | omit Edit                    |                            |
|                          |                         | **Press Edit Bu    | utton to edit profile data** |                            |

(\*) marked field are mandatory for application submission.

## Updating Finance Profile

| एनदीपीसी<br>NTPC                     | =                        | Micro/Small ~ Fomats                             | <ul> <li>Vendor En</li> </ul> | listment ~   | Standard T&C ~ | Doc List ~                        | Category ~       | Policy Doc ~ 🚺 Du       | immy_BP1 ~ |
|--------------------------------------|--------------------------|--------------------------------------------------|-------------------------------|--------------|----------------|-----------------------------------|------------------|-------------------------|------------|
| Welcome,<br>Dummy_BP1<br>(4520859)   | Financial                | Data Updation                                    |                               |              |                |                                   |                  | Log Out                 | G          |
| Dashboard                            | **Please ent<br>Fin Year | er only Audited Finance Valu<br>Turnover(in Rs)* | JES<br>Profit/Loss*           | Profit Value | e(in Rs)*      | % Net worth                       |                  | UDIN No*                |            |
| Profile 🗸                            | 2021-<br>2022            | 4564556                                          | Loss ¥                        | 4565         |                | 5465                              |                  | 1234567zzabcdefhgy      | 0          |
| Application Submission               | 2020-<br>2021            | 1000                                             | Profit 🛩                      | 5765         |                | 2343                              |                  | 1234567zzabcdefhgy      | 0          |
| Select MEG                           | 2019-<br>2020            | 0                                                | ~                             | 0            |                | 0                                 |                  |                         | 0          |
| Select CEG<br>Application Submission | 2018-<br>2019            | 0                                                |                               | 0            |                | 0                                 |                  |                         | 0          |
| Pending Application                  | Financial<br>Year        | Paid Up Share Capital                            | Reserves & Su                 | irplus       | PL Statement*  |                                   | Balan            | ice Sheet*              |            |
| Pending Clarification                | 2021-2022                | 0                                                | 0                             |              | View Delete    |                                   | View I           | Delete                  |            |
| Issued Certificates                  | 2020-2021                | 0                                                | 0                             |              | View Delete    |                                   | View             | Delete                  |            |
| Enlisted Groups                      | 2019-2020                | 0                                                | 0                             |              | Choose File N  | o file chosen                     | Cho              | ose File No file chosen |            |
| ut NTPC                              | 2018-2019                | 0                                                | 0                             |              | Choose File N  | io file chosen                    | Cho              | ose File No file chosen |            |
| ntact Us                             |                          | Cumulative Turnover for last                     | 3 years                       |              |                | Annual Average<br>years<br>Submit | e Turnover for l | ast 3                   |            |

Fill all the mandatory data(\* marked), further UDIN (18 digits Unique Document Identification Number) is mandatory field for each Financial Year.

In case latest completed financial year data is not available then CA/CFO certificate is mandatory.

| एनदीपीसी<br>NTPC                                  | Ξ              |                                      | Help ~ Vendor Ca  | ategory ~ Formats ~      | Standard T&C ~ Doc List ~  | Policy Doc ~ Conta        | act Us 🗸 🧳 💧 Ram Computer Center 🗸 |
|---------------------------------------------------|----------------|--------------------------------------|-------------------|--------------------------|----------------------------|---------------------------|------------------------------------|
| Welcome,<br>Ram Computer<br>Center<br>(499.891.8) | Financial Da   | ta Updation                          |                   |                          |                            |                           | (Only pdf upload allowed)          |
| (4550510)                                         | **Please enter | only Audited Finance Values          |                   |                          |                            |                           |                                    |
| Dashboard                                         | Fin Year       | Turnover(in Rs) *                    | Profit/Loss *     | Profit/Loss Value(in Rs) | % Net worth                | UD                        | N No *                             |
|                                                   | 2021-2022      | 0                                    | ~                 | 0                        | 0                          | r                         | naxlength="18"                     |
| 矕 Profile 🗸 🗸                                     | 2020-2021      | 500000                               | Profit 🗸          | 5000                     | 500000                     | 2                         | 13243546ertgfdcvb                  |
| <ul> <li>General Profile</li> </ul>               | 2010-2020      |                                      |                   |                          |                            |                           |                                    |
| Financial Profile                                 | 2017 2020      |                                      |                   |                          |                            |                           |                                    |
| Work Factory Profile                              | 2018-2019      |                                      | ~                 |                          |                            |                           |                                    |
| Application Submission ~                          | Einancial Vear | Pairl IIn Share Canital              | Decenves & St     | rolus D                  | I Statement *              | Balance Sh                | eet *                              |
| Pending Application                               | 2021-2022      | 0                                    | 0                 | ipius r                  | Choose File No file chosen | Choose F                  | ile No file chosen                 |
| Pending Clarification                             | 2020-2021      | 550000                               | 50000             | v                        | iew Delete                 | View Delete               |                                    |
| E Issued Certificates                             | 2019-2020      |                                      |                   |                          | Choose File No file chosen | Choose F                  | le No file chosen                  |
| Enlisted Groups                                   | 2018-2019      |                                      |                   |                          | Choose File No file chosen | Choose F                  | Ie No file chosen                  |
| About NTPC                                        |                | Upload CA certificate or CFO/CE      | O Certificate Cho | ose File No file chosen  |                            |                           |                                    |
| Contact Us                                        |                | Cumulative Turnover for last 3 years | s 50              | 0000                     | Annual Average             | Turnover for last 3 years | 166667                             |
|                                                   |                |                                      |                   |                          | Submit                     |                           |                                    |

# Updating Work Profile

| एनरीपीमी<br>NTPC         | =                                  | Help ~ Vendor Category ~ | Formats ~ Standard T&C ~ | Doc List ~ Policy Doc ~ Contact Us | <ul> <li>Ram Computer Center ~</li> </ul> |
|--------------------------|------------------------------------|--------------------------|--------------------------|------------------------------------|-------------------------------------------|
| Welcome,<br>Ram Computer | Update Work Factory Profile        |                          |                          |                                    |                                           |
| (4998918)                | Vendor Id: 4998918                 |                          | Name:                    | Ram Computer Center                |                                           |
| Dashbaard                | Address 1: Name:                   |                          | anans                    |                                    |                                           |
| Dashboard                | Email:                             |                          | asd@gmail.com            |                                    |                                           |
| M D-64                   | Phone:                             |                          | 7896541235               |                                    |                                           |
| Prolie V                 | City:                              |                          | raipur                   |                                    |                                           |
| General Profile          | State:                             |                          | Jharkhand                |                                    |                                           |
| Work Factory Profile     | Pincode:                           |                          | 789654                   |                                    |                                           |
| Application Submission   | Country:                           |                          | India                    |                                    |                                           |
|                          | Gst No:                            |                          |                          |                                    |                                           |
| P Pending Application    | Catalog:                           |                          | NO FILE                  |                                    |                                           |
| Pending Clarification    | Add Address                        |                          |                          |                                    |                                           |
| Issued Certificates      |                                    |                          |                          |                                    |                                           |
| Enlisted Groups          |                                    |                          |                          |                                    |                                           |
| About NTPC               |                                    |                          |                          |                                    |                                           |
|                          |                                    |                          |                          |                                    |                                           |
| Contact Us               |                                    |                          |                          |                                    |                                           |
|                          | © NTPC - Vendor Development Center |                          |                          |                                    |                                           |

### Now you can fill reaming fields and click on submit button.

|                            | Address 1:                         | Name:                    | anans       |                |                            |   |
|----------------------------|------------------------------------|--------------------------|-------------|----------------|----------------------------|---|
| A Dashboard                |                                    | Email:                   | asd@gmail.c | com            |                            |   |
|                            |                                    | Phone:                   | 7896541235  |                |                            |   |
| 📽 Profile 🗸 🗸              |                                    | Address:                 | Test        |                |                            |   |
| General Profile            |                                    | City:                    | raipur      |                |                            |   |
| Financial Profile          |                                    | State:                   | Jharkhand   |                |                            |   |
| Work Factory Profile       |                                    | Pincode:                 | 789654      |                |                            |   |
| 🕼 Application Submission 🗸 |                                    | Country:                 | India       |                |                            |   |
|                            |                                    | Gst No:                  |             |                |                            |   |
| Pending Application        |                                    | Catalog:                 | No File     |                |                            |   |
| Pending Clarification      | Contact Person Name*:              | Test Contact Person Name |             | Phone*:        | 9876541230                 |   |
| Issued Certificates        | E-mail*:                           | TEST@NTPC.CO.IN          |             | Work Address*: | tcsdi sdfslmf sfd sdf      |   |
| Enlisted Groups            | City*:                             | Raipur                   |             | Pincode*:      | 493221                     |   |
| About NTPC                 | Obstation                          |                          |             | Orantza        |                            |   |
| Contact Us                 | State.                             | Chhattisgarh             | ~           | Country.       | India                      | ~ |
|                            | Gst_no:                            |                          |             | Catalog:       | Choose File No file chosen |   |
|                            |                                    |                          |             |                |                            |   |
|                            |                                    | Submit                   |             |                |                            |   |
|                            |                                    |                          |             |                |                            |   |
|                            |                                    |                          |             |                |                            |   |
|                            | © NTPC - Vendor Development Center |                          |             |                |                            |   |

| Now | ou get alert ı | message occi | urred like " | Data insert | successfully" | . Now click on | 'OK' button. |
|-----|----------------|--------------|--------------|-------------|---------------|----------------|--------------|
|-----|----------------|--------------|--------------|-------------|---------------|----------------|--------------|

| Issued Certificates     Enlisted Groups |                            | 10.0.8.126 says<br>Data Insertion Successfull!- | ок            |                   |
|-----------------------------------------|----------------------------|-------------------------------------------------|---------------|-------------------|
| About NTPC                              |                            | Pincode:                                        |               |                   |
| Contact Us                              |                            | Country: India                                  |               |                   |
|                                         | Address:                   | Name:                                           |               |                   |
|                                         |                            | Email:                                          |               |                   |
|                                         |                            | Phone:                                          |               |                   |
|                                         |                            | Address:                                        |               |                   |
|                                         |                            | City:                                           |               |                   |
|                                         |                            | State: Andaman and Nico                         | bar Islands   |                   |
|                                         |                            | Pincode: Loading Please wait                    |               |                   |
|                                         |                            | Country: India                                  |               |                   |
|                                         | Contact Person Name*:      | Name                                            | Phone*:       | 1235684763        |
|                                         | E-mail*:                   | abc@gmail.com                                   | Work Address: | Enter Adress here |
|                                         | City*:                     | City name<br>enter cityname                     | Pincode*:     | 123456            |
|                                         | State:                     | Andaman and Nicobar Islands 🛛 🛩                 | Country:      | India 🗸           |
|                                         |                            | Submit                                          |               |                   |
|                                         | © NTPC - Vendor Developmen | t Center                                        |               |                   |

# Application Submission

It displays like 1. Select MEG

2. Select CEG

| एनदीपीमी<br>NTPC                   | ≡                       | 1                | Help ~ Vendor Categ | jory ~ Formats ~ | Standard T&C ~ Doc        | List ~ Policy Doc ~        | Contact Us ~    | Ram Computer Center ~         |
|------------------------------------|-------------------------|------------------|---------------------|------------------|---------------------------|----------------------------|-----------------|-------------------------------|
| Welcome,<br>Ram Computer<br>Center | Dashboar                | rd               |                     |                  |                           |                            |                 |                               |
| (4998918)                          | Lenlistment Group       | Lenlistment Grou | IP Enlist           | tment Group      | Application               | Application                |                 | Application                   |
| Dashboard                          | Open                    | Submitted        | Pend                | ing              | Enlisted                  | Not Enlisted               |                 | Clarification Required        |
|                                    |                         |                  |                     | 17               |                           |                            | - 61            |                               |
| 👕 Profile 🗸 🗸                      | MEG                     |                  |                     | (F               | rease Opdate General, Fin | ancial and work factory Pr | onie under Pro  | nie section before applying)  |
| Application Submission             | MEG No.                 | Description      | Start Date          | End Date         | Status                    | Responsiblity              | QR              | Action                        |
| Select MEG                         | 68MEG-68                | Test MEG cat-1   | 13-Dec-2022         | 31-Dec-2022      | Not Applied               |                            | View            | Apply                         |
| Select CEG                         | 72MEG-72                | MEG Cat-2        | 02-Dec-2022         | 31-Dec-2022      | Not Applied               |                            | View            | Apply                         |
| Application Submission             |                         |                  |                     |                  |                           |                            |                 | CH440                         |
| Pending Application                |                         |                  |                     |                  |                           |                            |                 |                               |
| Pending Clarification              | CEG                     |                  |                     |                  | (Please Updat             | e General and Financial Pr | ofile under Pro | file Section before applying) |
| Ssued Certificates                 |                         |                  |                     |                  |                           | (40                        | ik factory prof |                               |
| Enlisted Groups                    | CEG No.                 | Description      | Start Date          | End Date         | Status                    | Responsiblity              | QR              | Action                        |
|                                    | CEG-2                   | Test Cat 2 MEG   | 06-Dec-2022         | 31-Dec-2022      | Not Applied               |                            | View            | Apply                         |
| About NTPC                         |                         |                  |                     |                  |                           |                            |                 |                               |
| Contact Us                         |                         |                  |                     |                  |                           |                            |                 |                               |
|                                    |                         |                  |                     |                  |                           |                            |                 |                               |
|                                    | © NTPC - Vendor Develop | ment Center      |                     |                  |                           |                            |                 |                               |

Click on 'Select MEG' link it occurred popup message like shown below. Click on 'OK' button.

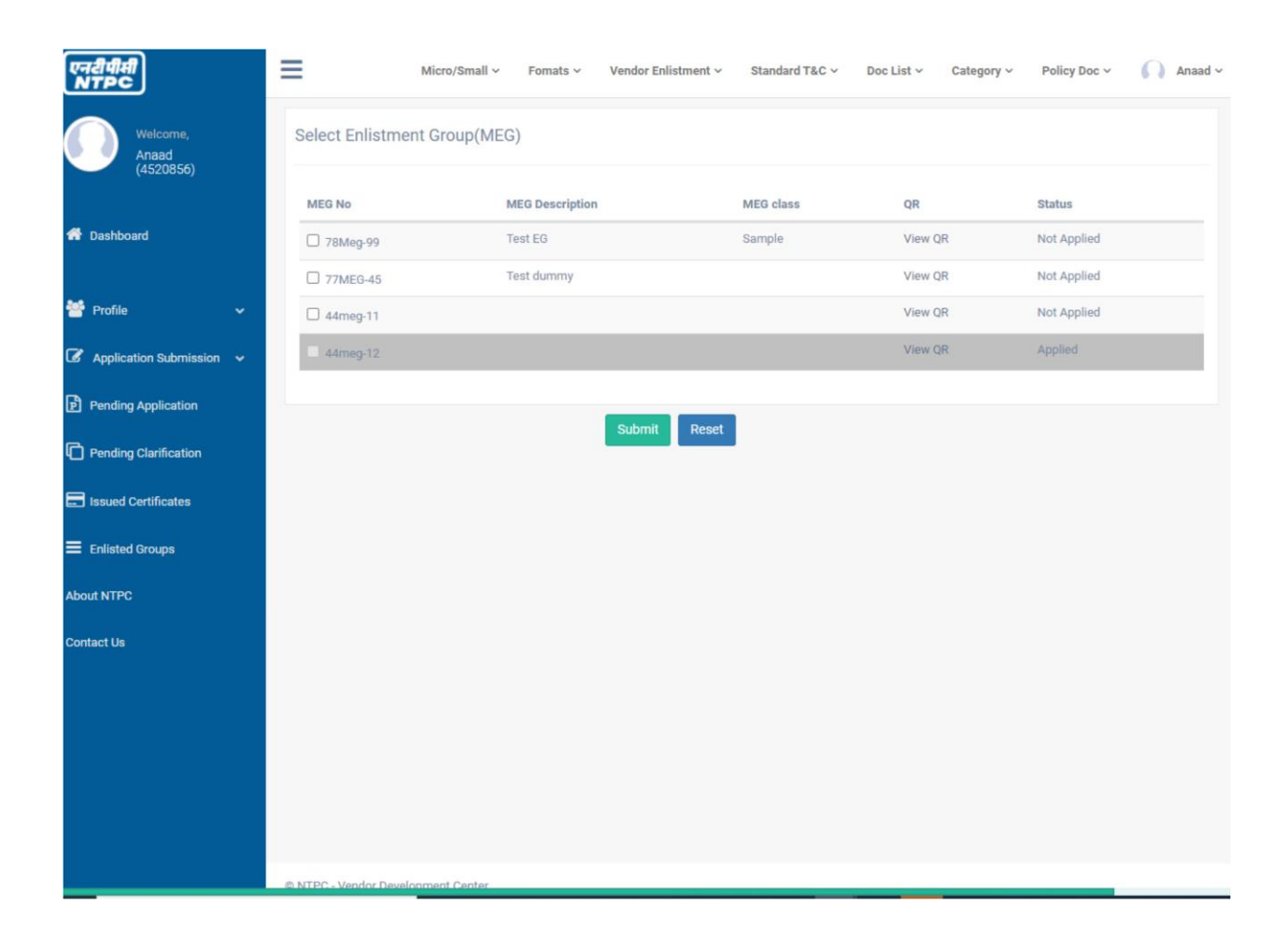

After click on 'ok' button. Now open list of MEG. Now you can see Status of whether you have applied or not.

Multiple selection of MEGs is allowed.

After selecting and submitting, MEG Application will be initiated and the page will be redirected to Enlistment application status page.

#### Application Submission

| एनदीपीमी<br>NTPC                   | Micro/Sr           | mall ~ Fomats ~ Ve  | endor Enlistment ~ Sta         | andard T&C ~ Doc List           | <ul> <li>Category &lt; Policy Doc &lt;</li> </ul> | dummy_er: |
|------------------------------------|--------------------|---------------------|--------------------------------|---------------------------------|---------------------------------------------------|-----------|
| Welcome,<br>dummy.er2<br>(3000021) | Enlistment Applica | ation Status        |                                |                                 |                                                   |           |
| 希 Dashboard                        | Enlistment Group   | Date of Application | Technical Details<br>Submitted | Final Application<br>Submission | Application Submitted                             |           |
|                                    | 03MEG-01           |                     | View Edit                      | Submit Data                     | Inactive                                          |           |
| 曫 Profile 🗸 🗸                      | 46MEG-05           | 04-Jul-2022         | View Edit                      | View Application                | Under Evaluation                                  |           |
|                                    | 99MEG-01           | 05-Jul-2022         | View Edit                      | View Application                | Final Submitted                                   |           |
| Application Submission             | 55MEG-18           |                     | Submit Data                    |                                 | New Application                                   |           |
| Select MEG                         | 29MEG-09           |                     | Submit Data                    |                                 | New Application                                   |           |
| Select CEG                         |                    |                     |                                |                                 |                                                   |           |
| Application Submission             |                    |                     |                                |                                 |                                                   |           |
| Pending Application                |                    |                     |                                |                                 |                                                   |           |
| Pending Clarification              |                    |                     |                                |                                 |                                                   |           |
| Issued Certificates                |                    |                     |                                |                                 |                                                   |           |
| Enlisted Groups                    |                    |                     |                                |                                 |                                                   |           |
| About NTPC                         |                    |                     |                                |                                 |                                                   |           |
| Contact Us                         |                    |                     |                                |                                 |                                                   |           |
|                                    |                    |                     |                                |                                 |                                                   |           |
|                                    |                    |                     |                                |                                 |                                                   |           |
|                                    |                    |                     |                                |                                 |                                                   |           |
|                                    |                    |                     |                                |                                 |                                                   |           |

This page shows the status of all application. After selecting MEG/CEG, Technical Data entry/modification is required. Click on "Submit Data" button under Technical Data Submitted column.

| एनटीपीसी<br>NTPC                                  | ≡      | Micro/Sn            | nall 🗸 🛛 Fomats 🗸  | Vendor Enlistment ~    | Standard T&C ~ | Doc List V      | Category ~ Polic    | y Doc 🗸 🕠 Wolf |
|---------------------------------------------------|--------|---------------------|--------------------|------------------------|----------------|-----------------|---------------------|----------------|
| Welcome,<br>Wolf<br>(4520857)                     | Techni | ical Data Update    | -C-89 (Catego      | ny:1)                  |                |                 |                     |                |
| 希 Dashboard                                       | QRC    | Questionnaire       | Lo o o (ouregoi    |                        |                |                 |                     |                |
| 曫 Profile 🗸 🗸 🗸                                   | SI No  | Question            |                    |                        | Ans            | swer*           | Rela                | ted Doc*       |
| $oldsymbol{\mathscr{C}}$ Application Submission 🗸 |        | QI                  |                    |                        | A              |                 | View                | Delete         |
| Pending Application                               | POI    | Related Information |                    |                        |                |                 |                     |                |
| Pending Clarification                             | PO     | Customer Name*      | Purchase Order No* | Purchase Order Dat     | e* Basic       | : Value         | Upload PO*          |                |
| Issued Certificates                               | PO:    | abc                 | 456211             | 14/08/2022             | 54             | 566             | View Delete         |                |
| Enlisted Groups                                   | PO:    |                     |                    | 16/08/2022             | 0              |                 | Choose File No file | chosen         |
| About NTPC                                        | PO:    |                     |                    | 16/08/2022             | 0              |                 | Choose File No file | chosen         |
| Contact Us                                        |        |                     |                    |                        |                |                 |                     |                |
|                                                   | PO     | Executed Value      | Suppo              | rting Docs             |                | TPIA File/Statu | tory Auditor*       | Status         |
|                                                   | PO     | 4566                | View D             | )elete                 |                | View Delete     |                     |                |
|                                                   | PO     | 0                   | Choo               | se File No file chosen |                | Choose File     | No file chosen      |                |
|                                                   | PO     | 0                   | Choo               | se File No file chosen |                | Choose File     | No file chosen      |                |
|                                                   | PO     | Contact Person      | e-Mail             |                        | Customer Ac    | ldress          | Mobile/Phone        |                |

All (\*) marked fields are mandatory. Further, TPIA/Statutory Auditor certificate is mandatory against each PO (For NTPC PO TPIA/Statutory Auditor certificate is not mandatory).

After successful submission of technical data again click on 'Application Submission' from left pane for Final validation and application submission.

| एनदीपीसी<br>NTPC                      | ≡                | Micro/Small ~   | Fomats ~   | Vendor Enlistment ~            | Standard T&C ~                  | Doc List × Category × | Policy Doc 🗸 | 🕥 Anaad 🗸 |
|---------------------------------------|------------------|-----------------|------------|--------------------------------|---------------------------------|-----------------------|--------------|-----------|
| Welcome,<br>Anaad<br>(4520856)        | Enlistment App   | plication Statu | S          |                                |                                 |                       |              |           |
| 🕋 Dashboard                           | Enlistment Group | D Date of A     | pplication | Technical Details<br>Submitted | Final Application<br>Submission | Application Submittee | ł            |           |
| Profile 🗸 🗸                           | 44meg-12         |                 |            | View Edit                      | Submit Data                     | New Application       |              |           |
| Application Submission                |                  |                 |            |                                |                                 |                       |              |           |
| Select MEG                            |                  |                 |            |                                |                                 |                       |              |           |
| Select CEG     Application Submission |                  |                 |            |                                |                                 |                       |              |           |
| Pending Application                   |                  |                 |            |                                |                                 |                       |              |           |
| Pending Clarification                 |                  |                 |            |                                |                                 |                       |              |           |
| Ssued Certificates                    |                  |                 |            |                                |                                 |                       |              |           |
| Enlisted Groups                       |                  |                 |            |                                |                                 |                       |              |           |
| About NTPC                            |                  |                 |            |                                |                                 |                       |              |           |
| Contact Us                            |                  |                 |            |                                |                                 |                       |              |           |
|                                       |                  |                 |            |                                |                                 |                       |              |           |
|                                       |                  |                 |            |                                |                                 |                       |              |           |
|                                       |                  |                 |            |                                |                                 |                       |              |           |

Click on 'Submit Data' under Final Application Submission Column. Following page will appear.

#### Final Application Submission:

| एनरीपीसी<br>NTPC                  | =                                       | Micro/    | /Small ~     | Fomats ~       | Vendor Enlistn | nent v S | Standard T&C  | <ul> <li>Doc Lis</li> </ul> | t ~ Cate            | egory 🗸 🛛 Pol | iicy Doc ~ 🎧 Ana                |
|-----------------------------------|-----------------------------------------|-----------|--------------|----------------|----------------|----------|---------------|-----------------------------|---------------------|---------------|---------------------------------|
| Welcome,<br>Anaad<br>(4520856)    | Final Submis<br>(MEG)<br>General Profil | sion 44me | eg-12        |                |                |          |               |                             |                     |               |                                 |
| <table-row> Dashboard</table-row> | Name:                                   |           | Anaad        |                |                |          | Address:      |                             | Ganga%20N           | liwas%2C%20Pr | ide%20Residency                 |
|                                   | City:                                   |           | Khamtarai F  | Road           |                |          | Pincode:      |                             | 495006              |               |                                 |
|                                   | Region:                                 |           | Bihar        |                |                |          | Country:      |                             | India               |               |                                 |
| 👕 Profile 🗸 🗸                     | E-mail:                                 |           | akkaran@nt   | tpc.co.in      |                |          | Phone:        |                             | 9450916498          | В             |                                 |
| Application Submission 🗸          | Alternate E-                            | mail:     |              |                |                |          | Alternate Pho | one:                        |                     |               |                                 |
|                                   | PAN:                                    |           | asdfg6789q   | 1              |                |          | PAN File:     |                             |                     |               |                                 |
| Pending Application               | PF:                                     |           | eqwewq       |                |                |          | PF File:      |                             |                     |               |                                 |
|                                   | Contact Pers                            | son:      | Anaad        |                |                |          | Authorised S  | ignatory:                   |                     |               |                                 |
| Pending Clarification             | Type Of Con                             | npany:    | Public Secto | or Undertaking |                |          | MSE Registra  | ation id:                   |                     |               |                                 |
| Issued Certificates               | Date of Inco                            | poration: | 10-Aug-202   | 2              |                |          | Incorporation | n File:                     |                     |               |                                 |
|                                   | GSTN:                                   |           |              |                |                |          | GSTN_file:    |                             |                     |               |                                 |
| Enlisted Groups                   | Power of Att                            | torney:   |              |                |                |          | Letter Of Und | lertaking:                  |                     |               |                                 |
|                                   | ISO 9001:                               |           |              |                |                |          | ISO 9001 File | r:                          |                     |               |                                 |
| About NTPC                        | ISO 18000:                              |           |              |                |                |          | ISO 18000 fil | e:                          |                     |               |                                 |
| Contact Us                        | ISO 14000:                              |           |              |                |                |          | ISO 14000 fil | e:                          |                     |               |                                 |
|                                   | SA 800:                                 |           |              |                |                |          | SA 800 File:  |                             |                     |               |                                 |
|                                   | ESIC Reg:                               |           |              |                |                |          | ESIC Reg file |                             |                     |               |                                 |
|                                   |                                         |           |              |                |                |          |               |                             |                     |               |                                 |
|                                   | Finance Profi                           | le Data   |              |                |                |          |               |                             |                     |               |                                 |
|                                   | Year                                    | Turnover  |              | Profit/Loss    | t              | JDIN     |               | Paid up<br>share<br>capital | Reserves<br>Surplus | Networth(%)   | Supporting Docs                 |
|                                   | 2021-<br>2022                           | 0         |              | :0             |                |          |               | 0                           | 0                   | 0             | PL File: No file<br>BS: No file |

Check all Profile, Financial and Technical data here. In case of any discrepancy change the data in its respective page.

Final validation result will be shown at the bottom of Final application submission as shown below.

| Year          | Turnover         | Profit/Loss   | i u         | IDIN              | Paid up<br>share<br>capital | Reserves<br>Surplus       | Networth(%)                          | Supporting Docs                                  |
|---------------|------------------|---------------|-------------|-------------------|-----------------------------|---------------------------|--------------------------------------|--------------------------------------------------|
| 2021-<br>2022 | 0                | :0            |             |                   | 0                           | 0                         | 0                                    | PL File: No file<br>BS: No file                  |
| 2020-<br>2021 | 4566             | Profit:4556   | 7           | 896545zza12sdfrqq | 0                           | 0                         | 2                                    | PL Statement<br>Balance Sheet                    |
| 2019-<br>2020 | 2323             | Loss:31231    | 1 7         | 896545zza12sdfrqq | 0                           | 0                         | 2                                    | PL Statement<br>Balance Sheet                    |
| 2018-<br>2019 | 34234            | Profit:2343   | 3 7         | 896545zza12sdfrqq | 0                           | 0                         | 3                                    | PL Statement<br>Balance Sheet                    |
|               |                  |               |             |                   |                             |                           |                                      |                                                  |
| Work / Fac    | tory Information |               |             |                   |                             |                           |                                      |                                                  |
|               |                  |               |             |                   |                             |                           |                                      |                                                  |
| Applied En    | istment Groups   |               |             |                   |                             |                           |                                      |                                                  |
| PO            | Customer Name    | Order No      | Order Date  | PO Value          | Executed Va                 | llue Sup                  | porting Docs                         | Contact Person Detail                            |
| 1             | abc              | 456233        | 10-Aug-2022 | 78                | 0                           | PO:<br>Exe<br>View<br>TPI | View<br>cuted Value:<br>w<br>A: View | Contact Person:<br>Address:<br>E-mail:<br>Phone: |
|               | QR Questionnaire | 2             |             |                   | 511-0-4                     |                           |                                      |                                                  |
|               |                  |               |             |                   | Fihal Sub                   | mit                       |                                      |                                                  |
| Validation    |                  |               |             |                   |                             |                           |                                      |                                                  |
| Message       |                  | Validation Su | uccessful   |                   |                             |                           |                                      |                                                  |

If all mandatory profile and Financial data have been entered then 'Validation Successful' Message will appear and Final Submit button will be enabled. Otherwise, it will show the missing profile data.

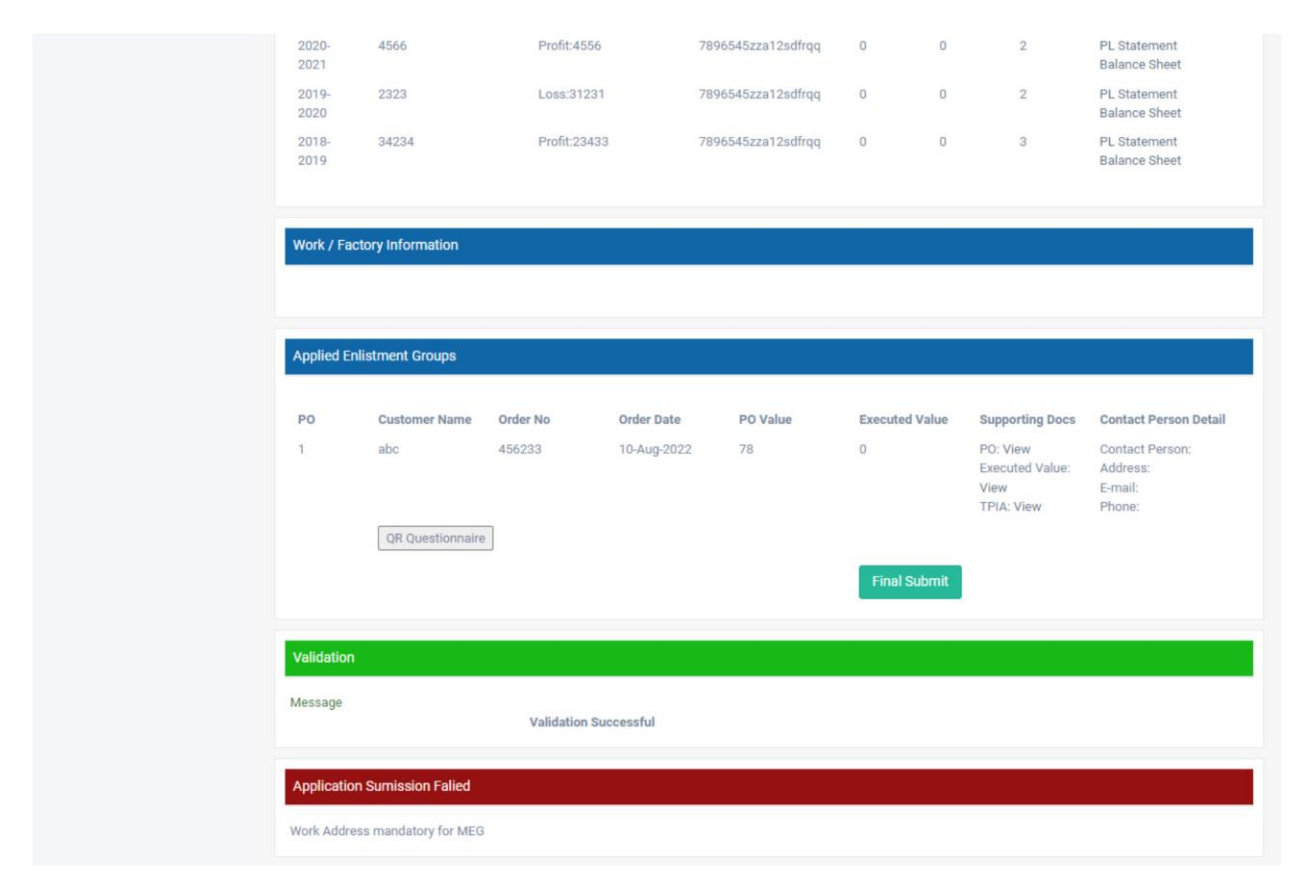

In case of MEG, Work Factory Address is mandatory

In case Work Address is not updated, then update work address from 'Work Factory Profile' from left pane.

Update work profile then submit application again by clicking final submit button as explained above.

| एनरीपीसी<br>NTPC                 | Micro                 | /Small v Fomats v Vendor Enlistment | <ul> <li>Standard T&amp;C &lt; Doc List</li> </ul> | <ul> <li>Category &lt; Policy Doc </li> </ul> | 🕥 Anaad 🗸 |
|----------------------------------|-----------------------|-------------------------------------|----------------------------------------------------|-----------------------------------------------|-----------|
| Welcome,<br>Anaad<br>(4520856)   | Work Data Update      |                                     |                                                    |                                               |           |
|                                  | Vendor Id:            | 4520856                             | Name:                                              | Anaad                                         |           |
| 🕋 Dashboard                      | Contact Person Name*: |                                     | Phone*:                                            |                                               |           |
|                                  | E-mail*:              |                                     | Work Address:                                      |                                               |           |
| 🚰 Profile 🗸 🗸 🗸                  |                       |                                     |                                                    | li li                                         |           |
| General Profile                  | City*:                |                                     | Pincode*:                                          |                                               |           |
| Financial Profile                | State:                | Andaman and Nicobar Islands 🗸 🗸     | Country:                                           | India 🗸                                       |           |
| Work Factory Profile             |                       | O. harit                            |                                                    |                                               |           |
| <ul> <li>My Work List</li> </ul> |                       | Submit                              |                                                    |                                               |           |
| Application Submission 🗸         |                       |                                     |                                                    |                                               |           |
| Pending Application              |                       |                                     |                                                    |                                               |           |
| Pending Clarification            |                       |                                     |                                                    |                                               |           |
| Ssued Certificates               |                       |                                     |                                                    |                                               |           |
| Enlisted Groups                  |                       |                                     |                                                    |                                               |           |
| About NTPC                       |                       |                                     |                                                    |                                               |           |
| Contact Us                       |                       |                                     |                                                    |                                               |           |
|                                  |                       |                                     |                                                    |                                               |           |

| 2021          |       |              |                    |   |   |   | Balance Sheet                 |
|---------------|-------|--------------|--------------------|---|---|---|-------------------------------|
| 2019-<br>2020 | 2323  | Loss:31231   | 7896545zza12sdfrqq | 0 | 0 | 2 | PL Statement<br>Balance Sheet |
| 2018-<br>2019 | 34234 | Profit:23433 | 7896545zza12sdfrqq | 0 | 0 | 3 | PL Statement<br>Balance Sheet |

| Work / Fa | ctory Information |                                                           |  |
|-----------|-------------------|-----------------------------------------------------------|--|
|           |                   |                                                           |  |
| 1         | Name:             | Anand                                                     |  |
|           | Email:            | anand.kumar.karn@gmail.com                                |  |
|           | Phone:            | +919450916498                                             |  |
|           | Address:          | Ganga Niwas, Pride Residency గంగా నివాస, (పైడ్ రీసిడెన్సీ |  |
|           | City:             | Khamtarai Road                                            |  |
|           | State:            | Chhattisgarh                                              |  |
|           | Pincode:          | 495006                                                    |  |
|           | Country:          | India                                                     |  |

#### Applied Enlistment Groups

| PO | Customer Name           | Order No | Order Date  | PO Value | Executed Value | Supporting Docs                                   | Contact Person Detail                            |
|----|-------------------------|----------|-------------|----------|----------------|---------------------------------------------------|--------------------------------------------------|
| 1  | abc<br>QR Questionnaire | 456233   | 10-Aug-2022 | 78       | 0              | PO: View<br>Executed Value:<br>View<br>TPIA: View | Contact Person:<br>Address:<br>E-mail:<br>Phone: |
|    |                         |          |             |          | Final Submit   |                                                   |                                                  |

|             |                                   |                    | 3                   |                     |                |                                                   |                                                  |  |  |
|-------------|-----------------------------------|--------------------|---------------------|---------------------|----------------|---------------------------------------------------|--------------------------------------------------|--|--|
|             | Phone:                            | +919450916498      |                     |                     |                |                                                   |                                                  |  |  |
|             | Address:                          | Ganga Niwas, Pride | Residency ಗಂಗ್ ನಿವ್ | స, (పైడ్ రీసిడెన్సీ |                |                                                   |                                                  |  |  |
|             | City:                             | Khamtarai Road     |                     |                     |                |                                                   |                                                  |  |  |
|             | State:                            | Chhattisgarh       |                     |                     |                |                                                   |                                                  |  |  |
|             | Pincode:                          | 495006             |                     |                     |                |                                                   |                                                  |  |  |
|             | Country:                          | India              |                     |                     |                |                                                   |                                                  |  |  |
|             |                                   |                    |                     |                     |                |                                                   |                                                  |  |  |
|             |                                   |                    |                     |                     |                |                                                   |                                                  |  |  |
| Applied E   | nlistment Groups                  |                    |                     |                     |                |                                                   |                                                  |  |  |
|             |                                   |                    |                     |                     |                |                                                   |                                                  |  |  |
| PO          | Customer Name                     | Order No           | Order Date          | PO Value            | Executed Value | Supporting Docs                                   | Contact Person Detail                            |  |  |
| 1           | abc                               | 456233             | 10-Aug-2022         | 78                  | 0              | PO: View<br>Executed Value:<br>View<br>TPIA: View | Contact Person:<br>Address:<br>E-mail:<br>Phone: |  |  |
|             | QR Questionnaire                  |                    |                     |                     |                |                                                   |                                                  |  |  |
|             |                                   |                    |                     |                     |                |                                                   |                                                  |  |  |
| Validation  |                                   |                    |                     |                     |                |                                                   |                                                  |  |  |
| Message     |                                   | Validation Su      | ccessful            |                     |                |                                                   |                                                  |  |  |
| Application | n Sumitted                        |                    |                     |                     |                |                                                   |                                                  |  |  |
| Application | pplication Submitted for 44meg-12 |                    |                     |                     |                |                                                   |                                                  |  |  |

After clicking 'Final Submit' button following screen will appear with message 'Application Submitted '.

Before final submit one can view and edit all technical data, profile data and financial data.

After Application Submission, Vendors shall be able to Unlock the submitted application by themselves before application submission end date.

After data modification, the vendors shall be responsible to re-submit the same before application submission end date.

| एनरीपीसी<br>NTPC                              | ≡                | Micro/Small ~ Fomats ~ | Vendor Enlistment ~            | Standard T&C V Do               | c List ~ Category ~ Policy Doc ~ | 🕥 Anaad ~ |
|-----------------------------------------------|------------------|------------------------|--------------------------------|---------------------------------|----------------------------------|-----------|
| Welcome,<br>Anaad<br>(4520856)                | Enlistment Appl  | lication Status        |                                |                                 |                                  |           |
| 希 Dashboard                                   | Enlistment Group | Date of Application    | Technical Details<br>Submitted | Final Application<br>Submission | Application Submitted            |           |
| 😤 Profile 🗸 🗸                                 | 44meg-12         | 30-Aug-2022            | View                           | View Application                | Final Submitted                  |           |
| Application Submission                        |                  |                        |                                |                                 |                                  |           |
| Select MEG Select CEG                         |                  |                        |                                |                                 |                                  |           |
| Application Submission                        |                  |                        |                                |                                 |                                  |           |
| Pending Application                           |                  |                        |                                |                                 |                                  |           |
| Pending Clarification     Issued Certificates |                  |                        |                                |                                 |                                  |           |
| Enlisted Groups                               |                  |                        |                                |                                 |                                  |           |
| About NTPC                                    |                  |                        |                                |                                 |                                  |           |
| Contact Us                                    |                  |                        |                                |                                 |                                  |           |
|                                               |                  |                        |                                |                                 |                                  |           |
|                                               |                  |                        |                                |                                 |                                  |           |

On clicking 'View' Page opens like this.

| एनदीपीसी<br>NTPC         | = | =                   | Mi               | cro/Small | ∽ Fomats ∽ Vo            | endor Enlist | tment ~    | Standard T&C      | <ul> <li>Doc List </li> </ul> | Category ~      | Policy Doc       | v 🎧 Wolf v       |
|--------------------------|---|---------------------|------------------|-----------|--------------------------|--------------|------------|-------------------|-------------------------------|-----------------|------------------|------------------|
| Welcome,                 |   | Technical Data View |                  |           |                          |              |            |                   |                               |                 |                  |                  |
| Wolf<br>(4520857)        |   | 66ME                | G-89 (Categ      | jory:1)   |                          |              |            |                   |                               |                 |                  |                  |
| # Dashboard              |   | PO SI<br>No         | Customer<br>Name | PO No     | PO Date                  | PO<br>Value  | РО<br>Сору | Executed<br>Value | Supporting<br>Docs            | Contact<br>Name | Contact<br>Email | Contact<br>Phone |
| 😁 Profile 🗸 🗸            |   | 1                   | abc              | 456211    | 8/14/2022 12:00:00<br>AM | 54566        | View<br>PO | 4566              | View Invoice                  |                 |                  |                  |
| Application Submission ~ |   |                     | QR Questio       | onnaire   |                          |              |            |                   |                               |                 |                  |                  |
| Pending Application      |   |                     |                  |           |                          |              |            |                   |                               |                 |                  |                  |
| Pending Clarification    |   |                     |                  |           |                          |              |            |                   |                               |                 |                  |                  |
| Issued Certificates      |   |                     |                  |           |                          |              |            |                   |                               |                 |                  |                  |
| Enlisted Groups          |   |                     |                  |           |                          |              |            |                   |                               |                 |                  |                  |
| About NTPC               |   |                     |                  |           |                          |              |            |                   |                               |                 |                  |                  |
| Contact Us               |   |                     |                  |           |                          |              |            |                   |                               |                 |                  |                  |
|                          |   |                     |                  |           |                          |              |            |                   |                               |                 |                  |                  |
|                          |   |                     |                  |           |                          |              |            |                   |                               |                 |                  |                  |
|                          |   |                     |                  |           |                          |              |            |                   |                               |                 |                  |                  |
|                          |   |                     |                  |           |                          |              |            |                   |                               |                 |                  |                  |
|                          |   | NTPC - Ve           | ndor Developmen  | t Contor  |                          |              |            |                   |                               |                 |                  |                  |

Submitted Application can be viewed at any time as shown below.

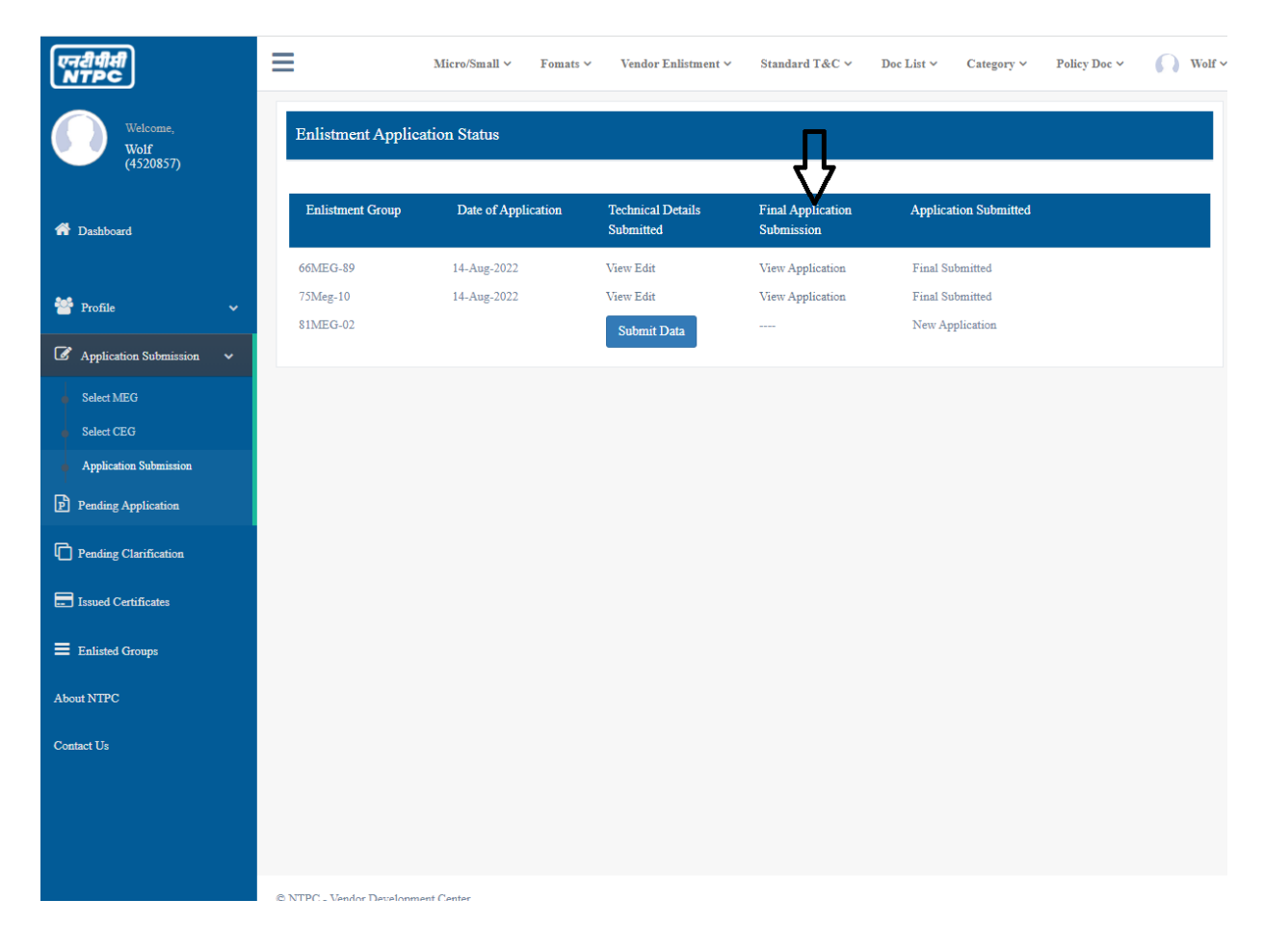

| एनरीपीसी<br>NTPC         | ≡                     | Micro/Small $\sim$     | Fomats 🗸            | Vendor Enlistment $\checkmark$ | Standard T&C 🗸     | Doc List 🗸   | Category ~ | Policy Doc 🗸                  | Wolf ~ |  |  |
|--------------------------|-----------------------|------------------------|---------------------|--------------------------------|--------------------|--------------|------------|-------------------------------|--------|--|--|
| Welcome,                 | View Application      |                        |                     |                                |                    |              |            |                               |        |  |  |
| Wolf<br>(4520857)        | General Profile Data  |                        |                     |                                |                    |              |            |                               |        |  |  |
|                          | Name:                 | Wolf                   |                     |                                | Address:           | TEST         |            |                               |        |  |  |
| 🕋 Dashboard              | City:                 | test                   |                     |                                | Pincode:           | 201300       |            |                               |        |  |  |
|                          | Region:               | Uttar Pradesh          | L                   |                                | Country:           | India        |            |                               |        |  |  |
| <b>M</b>                 | E-mail:               | pelih19911@            | aregods.com         |                                | Phone:             | 8146582      | 2882       |                               |        |  |  |
| Trofile V                | Alternate E-mail:     |                        |                     |                                | Alternate Phone:   |              |            |                               |        |  |  |
| Application Submission ~ | PAN:                  | ABCDE1234              | М                   |                                | PAN File:          |              |            |                               |        |  |  |
|                          | PF:                   | 789                    |                     |                                | PF File:           |              |            |                               |        |  |  |
| P Pending Application    | Contact Person:       | me                     |                     |                                | Authorised Signate | ery:         |            |                               |        |  |  |
|                          | Type Of Company:      | Partnership            |                     |                                | MSE Registration   | d:           |            |                               |        |  |  |
| 4 Pending Clarification  | Date of Incoporation: |                        | Incorporation File: |                                |                    |              |            |                               |        |  |  |
| Issued Certificates      | GSTN:                 |                        |                     |                                | GSTN_file:         |              |            |                               |        |  |  |
|                          | Power of Attorney:    | Letter Of Undertaking: |                     |                                |                    |              |            |                               |        |  |  |
| Enlisted Groups          | ISO 9001:             |                        |                     |                                | ISO 9001 File:     |              |            |                               |        |  |  |
| A hout NTDC              | ISO 18000:            |                        |                     |                                | ISO 18000 file:    |              |            |                               |        |  |  |
| About MIPC               | ISO 14000:            |                        |                     |                                | ISO 14000 file:    |              |            |                               |        |  |  |
| Contact Us               | SA 800:               |                        |                     |                                | SA 800 File:       |              |            |                               |        |  |  |
|                          | ESIC Reg:             |                        |                     |                                | ESIC Keg file:     |              |            |                               |        |  |  |
|                          |                       |                        |                     |                                |                    |              |            |                               |        |  |  |
|                          | Finance Profile Data  |                        |                     |                                |                    |              |            |                               |        |  |  |
|                          |                       |                        |                     |                                |                    |              |            |                               |        |  |  |
|                          | Year Turnove          | r                      | Profit/Loss         | Paid up sha                    | re capital Rese    | rves Surplus | Networth   | (%) Supporting D              | ocs    |  |  |
|                          | 2020-2021 4561236     | 5                      | Profit:789          | 0                              | 0                  |              | 789        | PL Statement<br>Balance Sheet |        |  |  |
|                          |                       |                        |                     |                                |                    |              |            |                               |        |  |  |
|                          |                       |                        |                     |                                |                    |              |            |                               |        |  |  |